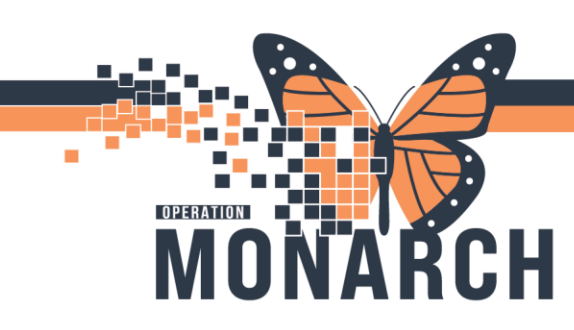

## TAKING THE BEST POSSIBLE MED HISTORY (BPMH)

**HOSPITAL INFORMATION SYSTEM (HIS)** 

## **DIALYSIS NURSES**

A Best Possible Medication History (BPMH) is a validated list of what medications a patient is taking at a time. The BPMH is documented using at least two reliable sources of information (e.g. patient interview and PharmaNet).

Discrepancies between what the patient has been prescribed and what they are taking is to be listed in compliance details.

Reviewing the BPMH from the Outpatient MPage

- 1. Navigate to *Outpatient Workflow* Mpage from the *Outpatient View* tab in the blue menu.
- 2. Select Home Medications from the left side of the page.

An exclamation mark beside Meds History indicates the BPMH is due to be completed on this encounter.

Status: 🚺 Meds History

A green check mark beside Med History indicates the BPMH has been completed on this encounter.

Status: ✔ Meds History

3. The patient's medication compliance can be viewed under the *Compliance* column. If there is any comment attached – the 🔲 icon will display to the left.

| Home Medications (6) + All Visits 🕢 🗐                                                               |              |                                 |           |                      |  |  |  |
|----------------------------------------------------------------------------------------------------|--------------|---------------------------------|-----------|----------------------|--|--|--|
|                                                                                                    | Veds History | / Dutpatient View Details       |           |                      |  |  |  |
| Medication                                                                                          | ^            | Compliance                      | Supply    | Responsible Provider |  |  |  |
| gabapentin (gabapentin 300 mg oral capsule)<br>300 mg = 1 cap, PO, BID, 0 Refill(s)                 |              | Still taking, as prescribed     |           |                      |  |  |  |
| lisinopril (lisinopril 40 mg oral tablet)<br>40 mg = 1 tab, PO, Daily, 90 tab, 0 Refill(s)          | -            | Still taking, as prescribed     | 🛄 90 Days |                      |  |  |  |
| metFORMIN (metFORMIN 500 mg oral tablet)<br>500 mg = 1 tab, PO, BID, with meals, 0 Refill(s)        |              | Still taking, as prescribed     |           |                      |  |  |  |
| multivitamin with minerals (Multivitamin with Minerals)<br>0 Refill(s)                              |              | Still taking, as prescribed     |           |                      |  |  |  |
| warfarin (warfarin 2.5 mg oral tablet)<br>5 mg = 2 tablet(s), PO, Daily, 90 tab, 0 Refill(s)        | -            | Still taking, not as prescribed | 15 Days   |                      |  |  |  |
| zopiclone (zopiclone 3.75 mg oral tablet)<br>7.5 mg = 2 tab, PO, HS, for 7 day, 14 tab, 0 Refill(s) | =            | Unable to obtain                | <u> </u>  |                      |  |  |  |

niagarahealth

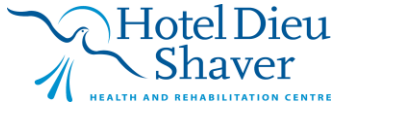

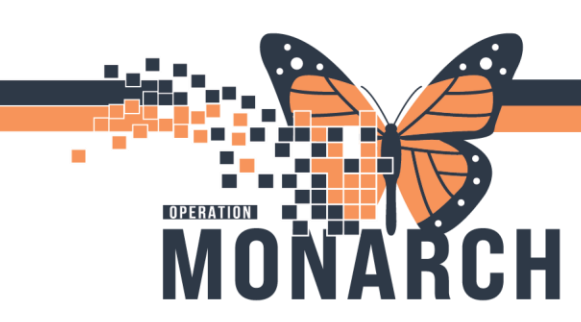

## TAKING THE BEST POSSIBLE MED HISTORY (BPMH) HOSPITAL INFORMATION SYSTEM (HIS)

4. Click on any medication to view additional details such as compliance comments and last dose.

| I | ledication                                                                                   | ^ | Compliance    | 40 mg = 1 tab, PO, Daily, 90 tab, 0 Refill(s)                                                                              |  |
|---|----------------------------------------------------------------------------------------------|---|---------------|----------------------------------------------------------------------------------------------------|--|
|   | gabapentin (gabapentin 300 mg oral capsule)<br>300 mg = 1 cap, PO, BID, 0 Refill(s)          |   | Still taking, | Compliance                                                                                                    |  |
|   | Iisinopril (lisinopril 40 mg oral tablet)<br>40 mg = 1 tab, PO, Daily, 90 tab, 0 Refill(s)   | - | Still taking, | Still taking, as prescribed<br>Compliance Comments                                                                         |  |
|   | metFORMIN (metFORMIN 500 mg oral tablet)<br>500 mg = 1 tab, PO, BID, with meals, 0 Refill(s) |   | Still taking, | Comments will appear here!<br>Source Last Dose                                                                             |  |
|   | multivitamin with minerals (Multivitamin with Minerals)<br>0 Refill(s)                       |   | Still taking, | Patient 10 FEB 2025 00:00 EST<br>Supply Remaining                                                                          |  |
|   | warfarin (warfarin 2.5 mg oral tablet)<br>5 mg = 2 tablet(s), PO, Daily, 90 tab, 0 Refill(s) | - | Still taking, | 90 Days Estimated - This is the estimated days remaining for the<br>prescription based on the date prescribed and details. |  |

5. To remove a medication from the list, select Complete. The medication will drop off.

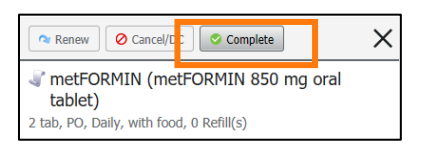

Documenting BPMH status from a Powerform

1. Open the Allergies and BPMH Powerform from the Ad Hoc Folder under In-Centre Hemodialysis

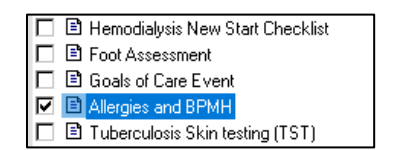

2. Under the Best Possible Medication History (BPMH), click on Document Medication by Hx

| Allergies and BPMH - TESTHEMO, KIWI                                                                                                    |                  |
|----------------------------------------------------------------------------------------------------|------------------|
| 1 🖬 🛇   📽 🕅 🛧 🕂   📾 📓 🖳 🗌 🗍 Show S                                                                                                    | ign Confirmation |
| Performed on: 10/Feb/2025 + V 16:14 + EST By: NHS Test03                                                                                                    | Nurse - Dialysis |
| Allergies / BPMH Allergies                                                                                                    | <b>i a</b>       |
| Mark All as Reviewed Filter by Status All                                                                                                    |                  |
| Tread         The Andorn Allegies         The Andorn Allegies         Th |                  |
|                                                                                                    |                  |
| <                                                                                                    | >                |
| Cios                                                                                                    | 2                |
| Best Possible Medication History (BPMH)                                                                                                    |                  |
| 🛁 Print 🍃 3 mil                                                                                                    | iutes ago        |
| + Ad 🕼 Document Medication by Hx kconciliation * 🔥 Check Interactions O Meds History 🔮 Admission 🔮 O                                                                                                    | utpatient        |
| Document Medication by Hx Uitawa Uitawa Monro Chides (All Active Medications, All Inactive Medications 24 Hrs Back Show Mo                                                                                                    | e Orders         |

niagarahealth

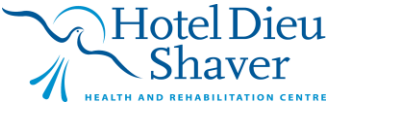

2

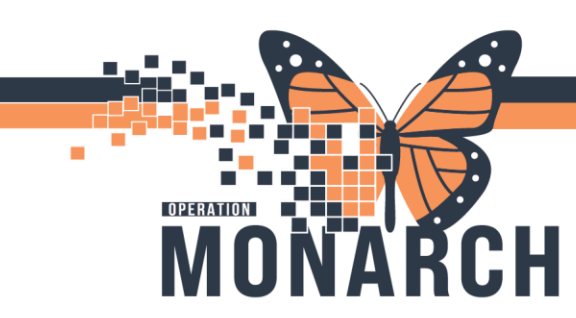

## TAKING THE BEST POSSIBLE MED HISTORY (BPMH)

**HOSPITAL INFORMATION SYSTEM (HIS)** 

3. To add home medications, click **Add** on the top right corner of the window.

| 2     | TESTHEMO, KIWI<br>Admin Sex:Female<br>*Code Status: <no data<="" th=""><th>Available&gt;</th><th>MRN:11055182<br/>DOB:22/Jul/1979<br/>Isolation:<no available="" data=""></no></th><th>Allergies: Aller<br/>Age:45 years<br/>Alerts:No Alert</th></no> | Available>  | MRN:11055182<br>DOB:22/Jul/1979<br>Isolation: <no available="" data=""></no> | Allergies: Aller<br>Age:45 years<br>Alerts:No Alert |
|-------|----------------------------------------------------------------------------------------------------|-------------|------------------------------------------------------------------------------|-----------------------------------------------------|
| + Add | Medication History                                                                                                    | dications 🗌 | Unable To Obtain Information Use Las                                         | t Compliance                                        |

4. Select the medication including the appropriate medication strength and dosage (e.g. 2 tabs of 5mg tablet). Ensure the type is set to *Document Medication by Hx*.

| Search: | norvasc                | 9              | Туре: | J. | Do | ocument M  | ledication by Hx | ~ |
|---------|------------------------|----------------|-------|----|----|------------|------------------|---|
|         | Norvasc                |                |       |    |    |            | All              |   |
| -       | Norvasc 5 mg oral tabl | et             |       |    |    | ari munit. |                  |   |
| Am      | Norvasc 5 mg oral tabl | <b>et</b> (= 1 |       |    |    |            |                  |   |

5. Update the dose, frequency, etc... as necessary. Click on the *Compliance* tab to view/document compliance.

| 2 | ■ Details for <b>amLOD</b> | IPine (Norvasc          | 5 mg oral table    | et)      |                     |        |              |
|---|----------------------------|-------------------------|--------------------|----------|---------------------|--------|--------------|
|   | Dose                       | Route of Administration | Frequency<br>Daily | Duration | Dispense            | Refill | + =   .    > |
|   | PRN                        | l:                      | ~                  | 1        | Special Instruction | ns:    |              |

6. Instructions for existing home medications can be changed by right-clicking on the medication and selecting **Modify**.

PLEASE NOTE: If the medication has a scroll,  $\sqrt[3]{}$  the instructions can be modified. If the medication has a bottle,  $\overline{\Box}$  it is a prescription and the **physician** must enter any changes.

Hotel Dieu

3

- 7. Complete for all necessary medication. Once done, click Document History
- 8. Review the list. Note: All documented home medications will have the scroll icon to the left.

| 4 | J°       | multivitamin with mi     | Document | 2025-Feb-11 10:08 | 0 Refill(s)                                      |
|---|----------|--------------------------|----------|-------------------|--------------------------------------------------|
| 4 | <b>P</b> | lisinopril (lisinopril 5 | Document | 2025-Feb-11 09:54 | 5 mg = 1 tab, PO, Daily, # 90 tab, 0 Refill(s)   |
| 4 | P        | gabapentin (gabapen      | Document | 2025-Feb-11 10:07 | 200 mg = 2 cap, PO, BID, 0 Refill(s)             |
| d | P        | zopiclone (zopiclone     | Document | 2025-Feb-11 10:07 | 3.75 mg = 1 tab, PO, HS, X 10 day, # 10 tab, 0 R |

niagarahealth